HAZUS MULTI-HAZARD LOSS ESTIMATION METHODOLOGY

### InCAST User's Manual

Version 2.0

Developed by: Federal Emergency Management Agency Washington, D.C.

Through a cooperative agreement with: National Institute of Building Sciences

Washington, D.C.

### FOREWORD

The work that provided the basis for this publication was supported by funding from the Federal Emergency Management Agency (FEMA) under agreements with the National Institute of Building Sciences (NIBS). The substance and findings of that work are dedicated to the public. NIBS is solely responsible for the accuracy of the statements and interpretations contained in this publication. Such interpretations do not necessarily reflect the views of the Federal Government.

NIBS is a non-governmental, non-profit organization, authorized by Congress to encourage a more rational building regulatory environment, to accelerate the introduction of existing and new technology into the building process and to disseminate technical information.

Copies of this report are available through the Federal Emergency Management Agency. For information contact FEMA @ <u>www.fema.gov/hazus</u> or:

> FEMA Distribution Center P.O. Box 2012 Jessup, Maryland 20794-2012 Tel.: 1 800-480-2520 Fax: 301-362-5335

Website: <u>www.nibs.org</u>

Website: <u>www.fema.gov</u>

All rights reserved. Reproduction of this document, in whole or in part, by any means, such as by any mechanical, photographic, or electronic process, or utilization of this document other than in its original form, such as by phonographic or tape recording, storage in a retrieval system or transmission for public or private use, or copying all or portions of this document for resale or redistribution, without written permission from the Federal Emergency Management Agency is strictly prohibited.

HAZUS® is a trademark of the Federal Emergency Management Agency.

### **Table of Contents**

### 1. Introduction to InCAST

- 1.1 Welcome to InCAST
- 1.2 Installing and Uninstalling InCAST
- 1.3 Exploring the InCAST Main Menu
- 1.4 Exploring the Tool Bar
- 1.5 System Requirements
- 1.6 Technical Support

### 2. Getting Started

- 2.1 Launching the Program
- 2.2 Opening the InCAST Database
- 2.3 Adding, Deleting and Duplicating Records
- 2.4 Editing a Record
- 2.5 Saving the InCAST Database File
- 2.6 Renaming the InCAST Database
- 2.7 Closing InCAST

### **Appendix A. Data Dictionary**

### 1. Introduction to InCAST

### 1.1. Welcome to InCAST

InCAST is a software application, developed by FEMA in cooperation with NIBS, to facilitate the collection of building-specific data for HAZUS, FEMA's multihazard loss estimation program.

The InCAST *User's Manual* provides guidance and background information to enable the user to effectively operate InCAST. The first section explains how to install and uninstall InCAST, and then introduces the main features of this new data collection utility, including a description of screen features, tool bar, and an overview of the system requirements. The first section concludes with information on how the user can obtain technical support in the application of InCAST, or any other component of the HAZUS multihazard loss estimation program.

The second section of the *User's Manual* provides step-by-step instructions on how to use InCAST to collect multihazard data. Appendix A contains a detailed Data Dictionary.

### 1.2. Installing and Uninstalling InCAST

The InCAST installation wizard makes it simple for the user to install and uninstall the InCAST software application.

### Installation of InCAST

To install InCAST, complete the following steps:

- 1. Close all applications that are currently open.
- 2. Insert the InCAST CD into the CD ROM drive. (Note: InCAST can also be downloaded from the FEMA website)
- 3. Click on *Start* ► *Run* on the Windows taskbar and type D:\setup.exe, where D corresponds to the CD ROM drive. If you have downloaded the application from the FEMA website, type in the location of file that was downloaded.
- 4. Click OK.
- 5. Follow the instruction in the InCAST installation wizard.

### **Uninstallation of InCAST**

To uninstall InCAST, complete the following steps:

1. Close all applications that are currently open.

- 2. Click on *Start* ► *Settings* ► *Control Panel*
- 3. Click on the *Add/Remove Programs* option.
- 4. Select InCAST and Click on Change/Remove button.
- 5. Follow the instruction in the InCAST uninstall wizard.

### 1.3. Exploring the InCAST Main Screen

Once the InCAST database file is open, the main screen appears as shown below.

| Maara Dara      | 📕 InCAST             | _                              |                |                 |       | ×         |
|-----------------|----------------------|--------------------------------|----------------|-----------------|-------|-----------|
| Menu Bar        | File Edit I          | Help                           |                |                 |       |           |
| Tool Bar        | <b>K</b><br>First Pr | evious Next Last New D         | uplicate Del   | <b>j</b><br>ete |       |           |
| Main Tabs       | General              | Earthquake   Flood   Wind      |                |                 |       |           |
|                 | Main                 |                                |                |                 |       |           |
|                 | Location             | Record/Site ID: 1              |                |                 |       |           |
|                 | Building             | Name of Building: Thomas       | s Law Building |                 |       |           |
| Hazard-specific | Economic             | Address: 4222 N                | orthside Parkv | vay, NE         |       |           |
| lads            | Capacity             | City: Marietta                 | 3              |                 |       | _         |
|                 | Misc.                | State: GA                      | न              |                 |       |           |
|                 |                      |                                |                |                 |       |           |
|                 |                      | Zip Code: 30368-1              | 1125           |                 |       |           |
|                 |                      | Building Owner: Tom an         | id Debbie Tho  | mas             |       |           |
|                 |                      | Contact Person: Ted Ha         | milton         |                 |       |           |
|                 |                      | Phone Number: (770)32          | 1-5497         |                 |       |           |
|                 |                      | ,                              |                |                 |       |           |
|                 |                      |                                |                |                 |       |           |
|                 |                      |                                |                |                 |       |           |
|                 |                      |                                |                |                 |       |           |
|                 |                      |                                |                |                 |       |           |
| Status Bar —    | C:\Documen           | ts and Settings\NewVersion.mdb |                | Record 1 of 4   | ID: 1 | 4/10/2001 |

| Element              | Purpose                                                                                                    |
|----------------------|----------------------------------------------------------------------------------------------------|
| Menu Bar             | The area containing the menu options.                                                                                                    |
| Tool Bar             | A bar that consists of buttons that are shortcuts to menu options and commands.                                                                                                    |
| Main Tabs            | The dialog tabs allow the user to change input screens within<br>the same record. They are organized according to hazard and<br>include a general screen for inputting information that is not<br>specific to a hazard. |
| Hazard-specific Tabs | These tabs allow the user to switch between section while inputting data related to a specific hazard.                                                                                                    |
| Status Bar           | This bar provides information on the InCast database. The information in the status bar includes the database name, the current record ID#, the total number of records in the database and the date.                   |

A description of the elements of the main screen is outlined below.

### 1.4. Exploring the Tool Bar

The tool bar consists of buttons that are shortcuts to many of the menu commands. The following buttons are available with InCAST.

| Button | Purpose                                     |
|--------|---------------------------------------------|
| K      | Move to the first record in the database    |
| <      | Move to the previous record in the database |
|        | Move to the next record in the database.    |
|        | Move to the last record in the database.    |
|        | Insert new record in the database           |
| ĥ      | Create a duplicate of an existing record    |
| 1      | Delete an existing record                   |

### 1.5. System Requirements

In order for InCAST to run properly, your computer system should have the following features:

- Windows 2000 installed
- Pentium class CPU (266 MHz or faster recommended)
- 64 megabytes (MB) of RAM minimum
- 2-GB hard disk with a minimum of 650 MB of free space.
- A color graphics card and monitor (SVGA is recommended)
- A mouse
- A CD-ROM reader

### 1.6. Technical Support

Technical support is an important feature of the HAZUS multihazard loss estimation program. Users of InCAST can take advantage of the complementary technical support that is available through FEMA, via telephone, FAX or email.

- The HAZUS technical support representative can be reached by calling the 1-800-955-9422 toll free telephone number. The hours of operation are 9:00 am to 5:00 pm (ET), Monday thru Friday.
- HAZUS related questions and problems can also be faxed to (404) 261-0117. The fax should be sent to the attention of HAZUSHELP.
- The email address for questions and problems is hazushelp@durtech.com

### 2. Getting Started

This section of the manual instructs the user on how to operate the InCAST program to collect multihazard inventory data.

### 2.1. Launching the Program

To start the InCAST application, click **Start** on the Windows taskbar and then click **Programs**  $\triangleright$  **FEMA Risk Assessment System**  $\triangleright$  **InCAST**. Alternatively, click on the InCAST icon on the desktop.

### 2.2. Opening an InCAST Database File

Once the InCAST application is started, you will be prompted (through the following dialog screen) to select the database that you will work on during this session.

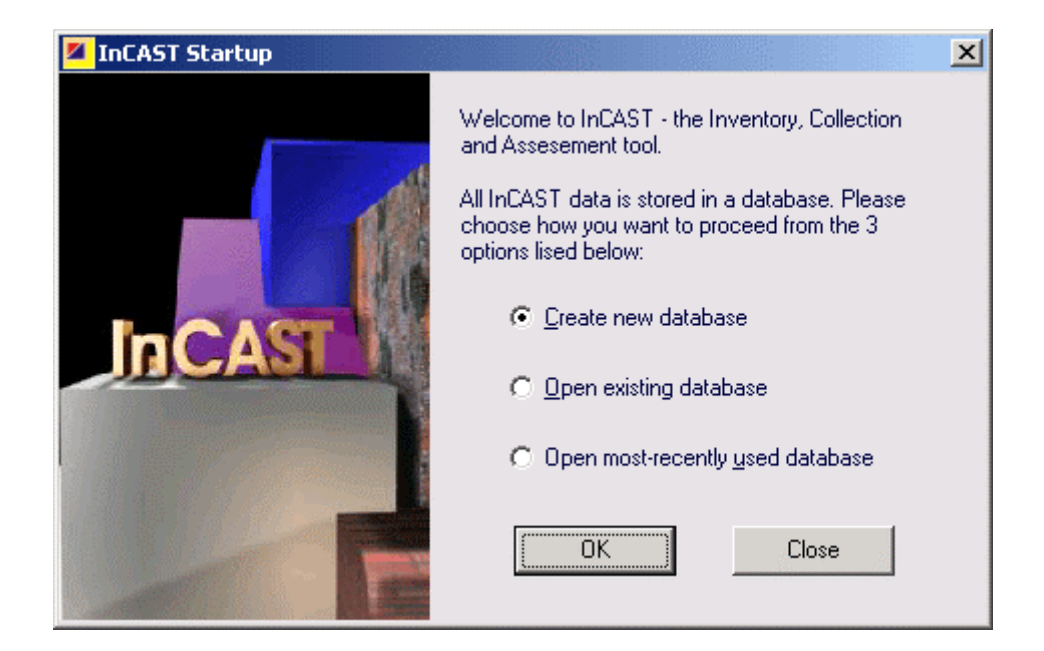

To **create** a new InCAST database, select the corresponding radio button and click on **OK**. Type the filename in the filename box. (Note: If you want to change the location of the database file, specify the drive and folder). Click **Save**. A properly formatted database will be created. Since the new database is empty, the user is prompted with the following dialog.

| Database Empty                                                          | ×           |
|-------------------------------------------------------------------------|-------------|
| Database is empty. Select "Edit Add New Record" or click "New" button t | to proceed. |
| ОК                                                                      |             |

To **open** an existing InCAST database, select the corresponding radio button and click on **OK**. Type the filename in the filename box. (Note: If you want to change the location of the database file, specify the drive and folder). Click **Open**.

To **open** the most recently used InCAST database, select the corresponding radio button and click on **OK**. The last database that you were using will be automatically opened.

### 2.3. Adding, Deleting and Duplicating Records

To **add** a blank record to the database, click on *Edit*  $\triangleright$  *Add New Record* or the  $\square$  button. A new record will be appended to the end of the database.

To **delete** an existing record in the database, click on *Edit*  $\triangleright$  *Delete Record* or the **b**utton. You will be asked to confirm that you want the record deleted. Click Yes and the currently displayed record will be deleted.

To **duplicate** an existing record to the database, click on *Edit*  $\triangleright$  *Duplicate Record* or the **button**. A copy of the currently displayed record will be appended to the end of the database.

### 2.4. Editing a Record

The user can edit the fields in the database by either directly typing the data in the field or using the pull down menu to select from a group of applicable choices. As with database applications (versus spreadsheet applications) the changes are automatically made to the database and the file is updated.

### 2.5. Renaming the InCAST Database

To save the InCAST database file with a new file name:

- 1. Click *File* ► *Save Database As* ...
- 2. Type the filename in the filename box. (Note: If you want to change the location of the database file, specify the drive and folder).

3. Click Save.

### 2.6. Closing InCAST

To close the current database, click *File*  $\triangleright$  *Close Database*. This will return you to the startup screen where you can select to work on another database or quit InCAST altogether. To quit and close InCAST, click the Close button.

| onary      |
|------------|
| · <b>二</b> |
| 5          |
| · H        |
|            |
| Data       |
| A:         |
| ndix       |
|            |
| ē          |
| Del        |
| pper       |

| #  | Field Description           | Field Name  | Type       | Size    | Classification Schemes | Table Name |
|----|-----------------------------|-------------|------------|---------|------------------------|------------|
| 1  | ID Number                   | hzIncastID  | AutoNumber | L. Int. | NA                     | hzIncast   |
| 2  | Name of the Building        | Name        | Text       | 40      | NA                     | hzIncast   |
| 3  | Address of the Building     | Address     | Text       | 40      | NA                     | hzIncast   |
| 4  | City                        | City        | Text       | 40      | NA                     | hzIncast   |
| 5  | State                       | State       | Text       | 2       | NA                     | hzIncast   |
| 9  | ZIPCODE (+4)                | Zipcode     | Text       | 10      | NA                     | hzIncast   |
| 7  | Owner's Name                | Owner       | Text       | 40      | NA                     | hzIncast   |
| 8  | Contact Person's Name       | Contact     | Text       | 40      | NA                     | hzIncast   |
| 6  | Phone Number                | Phone       | Text       | 14      | NA                     | hzIncast   |
| 10 | Latitude (decimal degrees)  | Latitude    | Number     | Double  | NA                     | hzIncast   |
| 11 | Longitude (decimal degrees) | Longitude   | Number     | Double  | NA                     | hzIncast   |
| 12 | Census Block Number         | CensusBlock | Text       | 15      | NA                     | hzIncast   |
| 13 | Census Block Group Number   | CensusGroup | Text       | 12      | NA                     | hzIncast   |
| 14 | Census Tract Number         | CensusTract | Text       | 11      | NA                     | hzIncast   |
| 15 | County FIP Code             | CountyFIPS  | Text       | 5       | NA                     | hzIncast   |

|    | Table Name                    | hzlncast                                                                                                    |
|----|-------------------------------|----------------------------------------------------------------------------------------------------|
|    | <b>Classification Schemes</b> | AGR1 = Agriculture Facilities and Offices<br>COM1 = Retail Trade<br>COM2 = Wholesale Trade<br>COM3 = Personal and Repair Services<br>COM3 = Professional/Technical Services<br>COM5 - Banks<br>COM6 - Hospital<br>COM6 - Hospital<br>COM7 = Medical Office and Clinic<br>COM9 = Theaters<br>COM9 = Theaters<br>COM10 = Parking Garages<br>EDU1 = Grade Schools and Admin. Offices<br>EDU1 = Grade Schools and Admin. Offices<br>EDU1 = Grade Schools and Admin. Offices<br>EDU1 = Grade Schools and Admin. Offices<br>EDU1 = Grade Schools and Admin. Offices<br>EDU1 = Grade Schools and Admin. Offices<br>EDU1 = Grade Schools and Admin. Offices<br>EDU1 = Grade Schools and Admin. Offices<br>EDU2 = Colleges and Universities<br>GOV1 = Government - Emergency Response<br>ND1 - Heavy Industrial<br>ND2 = Light Industrial<br>ND2 = Light Industrial<br>ND2 = Eight Industrial<br>ND3 = Food/Drugs/Chemicals<br>ND1 - Heavy Industrial<br>ND3 = Food/Drugs/Chemicals<br>ND1 - Heavy Industrial<br>ND5 = High Technology<br>ND6 = Construction Facilities and Offices<br>RE11 = Churches and Non-Profit Organizations<br>RES1 = Single Family Dwellings<br>RES2 = Manufactured Housing<br>RES3 = 3 to 4 Units<br>RES3 = 3 to 4 Units<br>RES3 = 10 to 19 Units<br>RES3 = 10 to 19 Units<br>RES3 = 10 to 10 Units<br>RES3 = 10 to 10 Units<br>RES3 = 10 to 1 |
|    | Size                          | Ś                                                                                                    |
|    | Type                          | Text                                                                                                    |
|    | Field Name                    | Occupancy                                                                                                    |
| 11 | Field Description             | Occupancy Class                                                                                                    |
|    | #                             | 16                                                                                                    |

InCAST User Manual

| ¥        | # Field Description               | Field Name       | Type   | Size    | Classification Schemes                                                                                                    | Table Name |
|----------|-----------------------------------|------------------|--------|---------|----------------------------------------------------------------------------------------------------|------------|
| 1        | 7 Building Structural Type        | BldgType         | Text   | 4       | C1 = Concrete Moment Frame<br>C2 = Concrete Shear Walls<br>C3 = Concrete Shear Walls<br>MH = Manufactured Housings<br>0 = Other Building Type<br>P1 = Precast Concrete Firames with Cast-in-Place<br>Concrete Shear Walls<br>RM1 = Reinforced Masonry Bearing Walls with<br>Wood or Metal Deck Diaphragms<br>RM2 = Reinforced Masonry Bearing Walls with<br>Precast Concrete Diaphragms<br>S1 = Steel Moment Frame<br>S2 = Steel Braced Frame<br>S1 = Steel Homent Frame<br>S1 = Steel Frame with Cast-in-Place Concrete<br>S3 = Steel Enaced Masonry Bearing Walls<br>Infill Walls<br>URM = Unreinforced Masonry Bearing Walls<br>UNK = Unknown Building Type<br>W1 = Wood, Light Frame<br>W1 = Wood, Commercial and Industrial | hzlncast   |
| 1        | 8 Total Building Area (sq.ft)     | Area             | Number | L. Int. | NA                                                                                                    | hzIncast   |
| 1        | 9 Year of Construction            | YearConstruction | Number | Integer | NA                                                                                                    | hzIncast   |
| Ď        | 0 Number of Stories               | NumStories       | Number | Integer | NA                                                                                                    | hzIncast   |
| 2        | 1 Building Replacement Value (\$) | BldgValue        | Number | L. Int. |                                                                                                    | hzIncast   |
| 5        | 2 Building Valuation Type         | ValuationType    | Text   | 30      |                                                                                                    | hzIncast   |
| 2        | 3 Valuation Year                  | ValuationYear    | Number | Integer |                                                                                                    | hzIncast   |
| <i>5</i> | 4 Contents Replacement Value (\$) | ContentsValue    | Number | L. Int. |                                                                                                    | hzIncast   |

InCAST User Manual

| •                 |
|-------------------|
| 3                 |
|                   |
|                   |
| • 🗖               |
|                   |
|                   |
|                   |
| × .               |
| <b>U</b>          |
| $\smile$          |
| $\sim$            |
|                   |
|                   |
|                   |
|                   |
|                   |
|                   |
|                   |
| 5                 |
| E)                |
|                   |
|                   |
|                   |
|                   |
|                   |
| ີສີ               |
| ta ]              |
| ita ]             |
| ata ]             |
| Data ]            |
| Data ]            |
| Data ]            |
| : Data ]          |
| A: Data ]         |
| A: Data ]         |
| A: Data ]         |
| x A: Data ]       |
| ix A: Data ]      |
| dix A: Data ]     |
| ndix A: Data ]    |
| ndix A: Data ]    |
| endix A: Data ]   |
| pendix A: Data ]  |
| pendix A: Data ]  |
| ppendix A: Data ] |

 $\triangleleft$ 

| l  |                                          |                  |            |         |                                  |            |
|----|------------------------------------------|------------------|------------|---------|----------------------------------|------------|
| #  | Field Description                        | Field Name       | Type       | Size    | Classification Schemes           | Table Name |
| 25 | Rental Income (\$/month)                 | RentalIncome     | Number     | L. Int. |                                  | hzlncast   |
| 26 | Inventory Replacement Value (\$)         | InvValue         | Number     | L. Int. |                                  | hzlncast   |
| 27 | Business Income (\$/day)                 | Production       | Number     | L. Int. |                                  | hzIncast   |
| 28 | Wages Paid (\$/day)                      | Wages            | Numbers    | L. Int. |                                  | hzIncast   |
| 29 | Daytime Occupants (# of people)          | DaytimeOccup     | Numbers    | L. Int. |                                  | hzIncast   |
| 3( | Nighttime Occupants (# of people)        | NightimeOccup    | Numbers    | L. Int. |                                  | hzIncast   |
| 31 | Kitchen Facilities [Y/N]                 | Kitchen          | Text       | 11      | 0 = Unknown<br>1 = Yes<br>2 = No | hzIncast   |
| 32 | Kitchen Capacity (meals/day)             | KitchenCapacity  | Numbers    | Integer |                                  | hzlncast   |
| 33 | Dining Facilities [Y/N]                  | Dining           | Text       | 11      | 0 = Unknown<br>1 = Yes<br>2 = No | hzIncast   |
| 34 | Dining Capacity (# of seats)             | DiningCapacity   | Numbers    | Integer |                                  | hzlncast   |
| 35 | Sleeping Facilities [Y/N]                | Sleeping         | Text       | 11      | 0 = Unknown<br>1 = Yes<br>2 = No | hzIncast   |
| 36 | Sleeping Capacity (# of beds)            | SleepingCapacity | Numbers    | Integer |                                  | hzIncast   |
| 37 | Number of Hospital Beds                  | NumHospBeds      | Numbers    | Integer |                                  | hzlncast   |
| 38 | Number of Vehicles Housed On-Site        | NumVehicles      | Numbers    | Integer |                                  | hzlncast   |
| 35 | Hazardous Materials Stored On-Site [Y/N] | Hazmat           | Text       | 11      | 0 = Unknown<br>1 = Yes<br>2 = No | hzIncast   |
| 4( | Comments #1                              | Comment1         | Text       | 200     |                                  | hzIncast   |
| 41 | Comments #2                              | Comment2         | Text       | 200     |                                  | hzIncast   |
| 42 | Photo #1                                 | Photo 1          | OLE Object |         |                                  | hzIncast   |
| 43 | Photo #2                                 | Photo2           | OLE Object |         |                                  | hzIncast   |
| 4  | Photo #3                                 | Photo3           | OLE Object |         |                                  | hzIncast   |

|          | reneral de r               |                    |        |         |                                                                                                    |            |
|----------|----------------------------|--------------------|--------|---------|----------------------------------------------------------------------------------------------------|------------|
|          | Field Description          | Field Name         | Type   | Size    | Classification Schemes                                                                                                    | Table Name |
| $\infty$ | oil Type                   | SoilType           | Text   | 75      | 0 = Unknown<br>1 = Class A: Hard Rock<br>2 = Class B: Firm to Hard Rock<br>3 = Class C: Gravelly Soil and Soft Rock<br>4 = Class D: Stiff Clays and Sandy Soils<br>5 = Class E: Soft Soils           | EqIncast   |
| П        | andslide Susceptibility    | LandslideSusc      | Text   | 20      | 0 = Unknown<br>1 = Category I<br>2 = Category II<br>3 = Category II<br>4 = Category VI<br>5 = Category VI<br>6 = Category VII<br>7 = Category VII<br>9 = Category X<br>90 = Category X<br>91 = None  | EqIncast   |
| П        | iquefaction Susceptibility | LiquefactionSusc   | Text   | 15      | 0 = Unknown<br>1 = None<br>2 = Very Low<br>3 = Low<br>4 = Moderate<br>5 = High<br>6 = Very High                                                                                                    | Eqlncast   |
| $\cup$   | Bround Water Depth (ft)    | WaterDepth         | Number | Integer | Range: 0 – 1000 ft.                                                                                                    | EqIncast   |
|          | arthquake Design Code      | EqDesignCode       | Text   | 15      | 0 = Unknown<br>1 = UBC<br>2 = SBC<br>3 = BOCA<br>4 = ASCE-7<br>5 = IBC<br>6 = IRC<br>7 = None<br>99 = Other                                                                                          | EqIncast   |
| 01       | eeismic Design Level       | SeismicDesignLevel | Text   | 45      | <ol> <li>High Seismic Design</li> <li>Moderate Seismic Design</li> <li>Low Seismic Design</li> <li>Low Seismic Design</li> <li>Pre-Seismic Code (without Seismic Design)</li> <li>Unknown</li> </ol> | EqIncast   |

InCAST User Manual

|    | Appen                                           | ndix A: Da     | ta Dic | tion    | ary (continued)                                                                                                    |            |
|----|-------------------------------------------------|----------------|--------|---------|----------------------------------------------------------------------------------------------------|------------|
| #  | Field Description                               | Field Name     | Type   | Size    | Classification Schemes                                                                                                    | Table Name |
| 51 | Earthquake Design Year                          | DesignYear     | Number | Integer | Range: 1900-2050                                                                                                    | EqIncast   |
| 52 | Earthquake Design Base Shear (g's)              | BaseShear      | Number | Single  | Range: 0-4.99                                                                                                    | EqIncast   |
| 53 | Foundation Type - Earthquake                    | FoundationType | Text   | 30      | 0 = Unknown<br>1 = Slab<br>2 = Perimeter (shallow)<br>3 = Combined footing<br>4 = Single column footing<br>5 = Pile<br>6 = Drilled pier<br>7 = Elevated pier<br>8 = Caisson<br>9 = None | EqIncast   |
| 54 | Construction Quality - EQ                       | Quality        | Text   | 30      | 0 = Unknown<br>1 = Superior to Code<br>2 = Code Compliant<br>3 = Inferior to Code                                                                                                    | EqIncast   |
| 55 | Percentage of Contents Value on First Floor (%) | ContentsPct    | Number | BYTE    | Range: 0 to 100%                                                                                                    | EqIncast   |
| 56 | Horizontal Shape Configuration                  | HorizShape     | Text   | 15      | 0= Unknown<br>1 = Regular<br>2 = Irregular                                                                                                    | EqIncast   |
| 57 | Vertical Shape Configuration                    | VertShape      | Text   | 15      | 0= Unknown<br>1 = Regular<br>2 = Irregular                                                                                                    | EqIncast   |
| 58 | Torsion                                         | Torsion        | Text   | 11      | 0 = Unknown<br>1 = Y es<br>2 = No                                                                                                    | EqIncast   |
| 59 | Soft Story                                      | SoftStory      | Text   | 11      | 0 = Unknown<br>1 = Y es<br>2 = No                                                                                                    | EqIncast   |
| 60 | Short Columns                                   | ShortColumns   | Text   | 11      | 0 = Unknown<br>1 = Yes<br>2 = No                                                                                                    | EqIncast   |
| 61 | Pounding                                        | Pounding       | Text   | 11      | 0 = Unknown<br>1 = Yes<br>2 = N.o.                                                                                                    | EqIncast   |

### --+-( Data Diati • -ć

| #  | Field Description      | Field Name      | Type | Size | Classification Schemes                                                 | Table Name |
|----|------------------------|-----------------|------|------|------------------------------------------------------------------------|------------|
| 62 | 2 URM Retrofit         | URMRetrofit     | Text | 11   | 0 = Unknown<br>1 = Yes<br>2 = No                                       | EqIncast   |
| 65 | 3 Ornamentation        | Ornamentation   | Text | 15   | 0 = Unknown<br>1 = Extensive<br>2 = Average<br>3 = Minimal<br>4 = None | EqIncast   |
| 97 | 4 Cripple Wall Bracing | CWBracingType   | Text | 12   | 0 = Unknown<br>1 = Braced<br>2 = Unbraced<br>3 = NA                    | EqIncast   |
| 65 | 5 Chimney Anchored     | ChimneyAnchored | Text | 12   | 0 = Unknown<br>1 = Braced<br>2 = Unbraced<br>3 = NA                    | EqIncast   |
| 6( | 5 Plumbing Bracing     | BracingPlumbing | Text | 12   | 0 = Unknown<br>1 = Yes<br>2 = No                                       | EqIncast   |
| 67 | 7 Mechanical Bracing   | BracingMech     | Text | 12   | 0 = Unknown<br>1 = Yes<br>2 = No                                       | EqIncast   |
| 68 | 8 Electrical Bracing   | BracingElect    | Text | 12   | 0 = Unknown<br>1 = Yes<br>2 = No                                       | EqIncast   |
| 59 | Ceiling Bracing        | BracingCeiling  | Text | 12   | 0 = Unknown<br>1 = Yes<br>2 = No                                       | EqIncast   |
| 7( | ) Mechanical on Roof   | MechanOnRoof    | Text | 12   | 0 = Unknown<br>1 = Braced<br>2 = Unbraced<br>3 = NA                    | EqIncast   |
| 71 | Bracing of Roof Tanks  | RoofTanks       | Text | 12   | 0 = Unknown<br>1 = Braced<br>2 = Unbraced<br>3 = NA                    | EqIncast   |
| 72 | 2 FIRM Panel Number    | FirmPanel       | Text | 13   |                                                                        | fllncast   |

InCAST User Manual

| Table Name             | fllncast       | fllncast            | fllncast          | flhcast                                                                                                    | flIncast                  | fllncast                                                                      | flIncast                        | fllncast                                             | fllncast                               |
|------------------------|----------------|---------------------|-------------------|----------------------------------------------------------------------------------------------------|---------------------------|-------------------------------------------------------------------------------|---------------------------------|------------------------------------------------------|----------------------------------------|
| Classification Schemes |                | mm/dd/yyyy          | kky/bb/mm         | <ol> <li>1 = A1 - A30</li> <li>2 = AE</li> <li>3 = AH</li> <li>4 = A (with BFE)</li> <li>5 = A (without BFE)</li> <li>6 = AO</li> <li>7 = AR</li> <li>8 = AR/A</li> <li>9 = AR/AH</li> <li>90 = AR/AH</li> <li>90 = AR/AH</li> <li>91 = AR/AH</li> <li>92 = AR/AO</li> <li>93 = VE</li> <li>93 = V</li> <li>93 = V</li> <li>94 = V1 - V30</li> <li>95 = B</li> <li>97 = C</li> <li>98 = D</li> <li>99 = Unknown</li> <li>999 = Unknown</li> </ol> |                           | 0 = Unknown<br>1 = NGVD (or MSL NGVD)<br>2 = NAVD (or MSL NAVD)<br>99 = Other |                                 |                                                      |                                        |
| <br>Size               | 150            | S. D.               | S. D.             | 15                                                                                                    | Single                    | 25                                                                            | 15                              | Single                                               | Single                                 |
| Type                   | Text           | Date/Time           | Date/Time         | Text                                                                                                    | Number                    | Text                                                                          | Text                            | Number                                               | Number                                 |
| Field Name             | FirmCommunity  | FirmEffectiveDate   | FirmRevisedDate   | HazardZone                                                                                                    | Bfe                       | VertDatum                                                                     | OtherVertDatum                  | BfePlus                                              | GradeElev                              |
| Field Description      | FIRM Community | FIRM Effective Date | FIRM Revised Data | Flood Hazard Zone                                                                                                    | Base Flood Elevation (ft) | Vertical Datum for Flood Elevation                                            | Other Vertical Datum Definition | Higher Community Elevation Standard (BFE+)<br>(feet) | Lowest Adjacent Grade Elevation (feet) |
| #                      | 73             | 74                  | 75                | 76                                                                                                    | 77                        | 78                                                                            | 79                              | 80                                                   | 81                                     |

InCAST User Manual

|    |                                                                                                    |                 |        | ļ      |                                                                                                    |            |
|----|----------------------------------------------------------------------------------------------------|-----------------|--------|--------|----------------------------------------------------------------------------------------------------|------------|
| #  | Field Description                                                                                                    | Field Name      | Type   | Size   | <b>Classification Schemes</b>                                                                                                    | Table Name |
| 82 | Post-FIRM                                                                                                    | PostFirm        | Text   | 11     | 0 = Unknown<br>1 = Yes<br>2 = No                                                                                                    | fllncast   |
| 83 | Construction Class – Flood (RES1 only)                                                                                                    | ConstrClass     | Text   | 11     | 0 = Unknown<br>1 = Economy<br>2 = Average<br>3 = Luxury<br>4 = Custom                                                                                                    | filncast   |
| 84 | Building Condition                                                                                                    | BldgCondition   | Text   | 15     | 0 = Unknown<br>1 = Excellent<br>2 = Good<br>3 = Fair<br>4 = Poor                                                                                                    | filncast   |
| 85 | Substructure Type                                                                                                    | SubStruct       | Text   | 25     | 0 = Unknown<br>1 = Slab<br>2 = Fill<br>3 = Crawlspace<br>4 = Bassment<br>5 = Garden Level<br>6 = Pier (Post or Beam)<br>7 = Solid Wall<br>8 = Pile (or Column)<br>9 = None | filncast   |
| 86 | Elevation of Lowest Floor above Datum (feet)<br>(Including basement, excluding areas that are used<br>solely for building access, storage and/or parking) | LowFloorElev    | Number | Single | NA                                                                                                    | fllncast   |
| 87 | Top / Bottom of Floor                                                                                                    | TopBottomFlr    | Text   | 65     |                                                                                                    | fllncast   |
| 88 | Lowest Floor below grade on all sides [Y/N]                                                                                                    | FloorBelowGrade | Text   | 11     | 0 = Unknown<br>1 = Yes<br>2 = No                                                                                                    | fllncast   |
| 85 | Mechanical Equipment Height Relative to Lowest<br>Floor (feet)                                                                                            | MechHeight      | Number | Single | NA                                                                                                    | fllncast   |
| 90 | Number of Basement Levels (Multi-family and Non-<br>residential only)                                                                                     | NumBasementLvls | Number | BYTE   | NA                                                                                                    | fllncast   |
| 91 | Percentage of Contents Value in Basement (%)                                                                                                    | PctContentVal   | Number | BYTE   | NA                                                                                                    | fllncast   |
| 92 | Percentage of Finished Basement (%)                                                                                                    | PctBasement     | Number | BYTE   | NA                                                                                                    | fllncast   |

InCAST User Manual

|                                                                                 | •<br>•                  | · · ·      | ,<br>• | ~   |                                                                                                    |            |
|---------------------------------------------------------------------------------|-------------------------|------------|--------|-----|----------------------------------------------------------------------------------------------------|------------|
| Field Description Field Name Type Size                                          | Field Name Type Size    | Type Size  | Size   |     | <b>Classification Schemes</b>                                                                                                    | Table Name |
| 3asement Dry Flood Proofed [Y/N] DryFlood Text 11                               | DryFlood Text 11        | Text 11    | 11     |     | 0 = Unknown<br>1 = Yes<br>2 = No                                                                                                    | fllncast   |
| 3asement Flood Proofing: Elevation above Datum BasementElev Number Sin<br>feet) | BasementElev Number Sin | Number Sin | Sin    | gle | NA                                                                                                    | filncast   |
| Enclose Text 4                                                                  | Enclose Text 4          | Text 4     | 4      | 5   | 0 = Unknown<br>1 = Solid Wall with Opening (<300 sq ft)<br>2 = Solid Wall with Opening (>300 sq ft)<br>3 = Solid Wall without Opening (<300 sq ft)<br>4 = Solid Wall without Opening (>300 sq ft)<br>5 = Breakaway Walls<br>6 = Lattice / Screening<br>7 = None | fllncast   |
| Wind Exposure Class: Effective z0 (m) WindExposure Text 2                       | WindExposure Text 2     | Text 2     | 2      | 5   | 0 = Unknown<br>1 = Ocean Front<br>2 = Open Land<br>3 = Forested<br>4 = Suburban<br>5 = Urban<br>6 = Major City Center                                                                                                    | hulhcast   |
| Topography Text 1                                                               | Topography Text 1       | Text 1     | 1      | 5   | 0 = Unknown<br>1 = Flat<br>2 = Valley<br>3 = Ridge<br>4 = Slope                                                                                                    | hulncast   |
| Wind Shielding Text                                                             | WindShielding Text      | Text       |        | 15  | 0 = Unknown<br>1 = None<br>2 = One Side<br>3 = Two Sides<br>5 = Surrounded                                                                                                    | hulncast   |

InCAST User Manual

| ļ   |                           |                  |        |          |                                                                                                    |            |
|-----|---------------------------|------------------|--------|----------|----------------------------------------------------------------------------------------------------|------------|
| #   | Field Description         | Field Name       | Type   | Size     | <b>Classification Schemes</b>                                                                                                    | Table Name |
| 56  | Shielding Height          | ShieldingHeight  | Text   | 45       | <ul> <li>0 = Unknown</li> <li>1 = Taller Buildings</li> <li>2 = Similar Buildings</li> <li>3 = Shorter Buildings</li> <li>4 = Taller Trees</li> <li>5 = Tree Height Similar to Building Height</li> <li>6 = Shorter Trees</li> <li>7 = None</li> <li>99 = Other</li> </ul> | hulncast   |
| 100 | ) Windborne Debris Source | WindDebrisSource | Text   | 30       | 0 = Unknown<br>1 = Roof Shingles<br>2 = Roof Tiles<br>3 = Roof Gravel<br>4 = Sheds<br>5 = Fencing<br>6 = Appurtenant Structures<br>7 = Architectural Features<br>8 = None                                                                                                  | huIncast   |
| 10  | Design Wind Speed (mph)   | WindSpeed        | Number | Integer  | NA                                                                                                    | huIncast   |
| 102 | Design Wind Speed Type    | WindSpeedType    | Text   | 15       | 0 = Unknown<br>1 = Fastest Mile<br>2 = Peak Gust                                                                                                    | huIncast   |
| 10. | 8 Wind Design Code        | WindDesignCode   | Text   | 15       | 0 = Unknown<br>1 = UBC<br>2 = SBC<br>3 = BOCA<br>4 = ASCE-7<br>5 = SFBC<br>6 = None<br>99 = Other                                                                                                    | huIncast   |
| 10- | Wind Design Year          | WindDesignYear   | Number | Integer. | Range: 1900 to 2050                                                                                                    | hulncast   |

| #   | Field Description    | Field Name   | Type | Size | <b>Classification Schemes</b>                                                                                                    | Table Name |
|-----|----------------------|--------------|------|------|----------------------------------------------------------------------------------------------------|------------|
| 105 | Roof Slope (degrees) | RoofSlope    | Text | 25   | 0 = Unknown<br>1 = Less than 10 degrees<br>2 = 11 to 20 degrees<br>3 = 21 to 30 degrees<br>4 = 31 to 45 degrees<br>5 = 46 to 60 degrees<br>6 = Greater than 60 degrees                                                                                                    | hulncast   |
| 106 | Roof Covering        | RoofCovering | Text | 45   | 0 = Unknown<br>1 = Asphalt Shingle<br>2 = Wood Shingle<br>3 = Wood Shake<br>4 = Barrel Clay Tile<br>5 = Flat Tile<br>6 = Concrete Flat Tile<br>7 = Slate<br>8 = Metal Shingle<br>9 = Metal Shingle<br>9 = Metal Shingle<br>9 = Metal Shingle<br>9 = Motified Bitumen<br>11 = Built-up w/o Gravel<br>11 = Built-up w/o Gravel<br>11 = Built-up w/o Gravel<br>12 = Modified Bitumen<br>13 = Single Ply Membrane - Mechanically<br>Attached<br>14 = Single Ply Membrane - Gravel ballast<br>16 = Single Ply Membrane - Paver ballast<br>16 = Single Ply Membrane - Paver ballast<br>16 = Single Ply Membrane - Paver ballast | huhncast   |
| 107 | Roof Shape           | RoofShape    | Text | 15   | 0 = Unknown<br>1 = Gable<br>2 = Hip<br>3 = Flat<br>4 = Gambrel<br>5 = Mansard<br>6 = Dutch-Hip<br>7 = Shed<br>8 = Mono-slope<br>9 = Multi-level<br>9 = Multi-level<br>90 = Barn                                                                                                    | hulncast   |

InCAST User Manual

|     | <b>T T</b>                          |                   |      | •    |                                                                                                    |            |
|-----|-------------------------------------|-------------------|------|------|----------------------------------------------------------------------------------------------------|------------|
| #   | Field Description                   | <b>Field Name</b> | Type | Size | <b>Classification Schemes</b>                                                                                                    | Table Name |
| 108 | Gable Ends Braced                   | GableBracing      | Text | 15   | 0 = Unknown<br>1 = Braced<br>2 = Unbraced<br>3 = NA                                                                                                | hulncast   |
| 109 | Roof Sheathing                      | RoofSheathing     | Text | 30   | 0 = Unknown<br>1 = Plywood<br>2 = Oriented strand board (OSB)<br>3 = Plank<br>4 = Metal Deck<br>5 = Concrete Slab<br>6 = Batten Deck<br>99 = Other | hulncast   |
| 110 | Roof Sheathing Attachment Nail Size | NailSize          | Text | 15   | 0 = Unknown<br>1 = 6d<br>2 = 8d<br>3 = 10d<br>99 = Other                                                                                           | hulncast   |
| 111 | Roof Nail Spacing (Edge-Field)      | NailSpacing       | Text | 15   | 0 = Unknown<br>1 = 6'x12"<br>2 = 6'x6"<br>99 = Other                                                                                               | huIncast   |
| 112 | Metal Deck Attachment               | DeckAttach        | Text | 12   | 0 = Unknown<br>1 = Weld<br>2 = Screw<br>3 = NA<br>99 = Other                                                                                       | hulncast   |
| 113 | Frame Spacing (in)                  | FrameSpacing      | Text | 15   | 0 = Unknown<br>1 = 12 inches<br>2 = 16 inches<br>3 = 19.6 inches<br>4 = 24 inches<br>5 = 36 inches<br>6 = NA<br>99 = Other                         | hulncast   |

InCAST User Manual

| #  | Eield Description                             | Field Name    | Type   | Size    | Classification Schemes                                                                                                    | Table Name |
|----|-----------------------------------------------|---------------|--------|---------|----------------------------------------------------------------------------------------------------|------------|
| 11 | 4 Roof-Wall Anchorage                         | WallAnchorage | Text   | 15      | 0 = Unknown<br>1 = Toe nail<br>2 = Anchor bolt<br>3 = Strap<br>4 = Weld<br>5 = None<br>99 = Other                                                                                                    | hulncast   |
| 11 | 5 Roof Perimeter Architecture                 | RoofPerimeter | Text   | 30      | 0 = Unknown<br>1 = Roof overhang < 2 Feet<br>2 = Roof overhang > 2 feet<br>3 = Braced parapet<br>4 = Unbraced parapet<br>5 = Overhang & unbraced parapet<br>7 = None<br>99 = Other                                                               | hulncast   |
| 11 | 6 Wall Cladding Type                          | Cladding      | Text   | 45      | 0 = Unknown<br>1 = Reinforced Masonry or Reinforced Concrete<br>2 = Unreinforced Masonry<br>3 = Brick Veneer<br>4 = Composite Materials Siding<br>5 = Vinyl<br>6 = Metal Panel<br>7 = Wood<br>8 = Stucco<br>9 = EIFS<br>90 = Glass<br>99 = Other | hulncast   |
| 11 | 7 Maximum Wall Surface Area Exposure (sq ft.) | WallExposure  | Number | L. Int. |                                                                                                    | huIncast   |
| 11 | 8 Glass Door and Window Opening (%)           | Openings      | Text   | 15      | 0 = Unknown<br>1 = 0 to 10%<br>2 = 11 to 20%<br>3 = 21 to 30%<br>4 = 31 to 40%<br>5 = 41 to 50%<br>6 = 51 to 60%<br>7 = > 60%                                                                                                    | huincast   |

InCAST User Manual

|     |                                               |               |      |      | ~                                                                                                    |            |
|-----|-----------------------------------------------|---------------|------|------|----------------------------------------------------------------------------------------------------|------------|
| #   | Field Description                             | Field Name    | Type | Size | <b>Classification Schemes</b>                                                                                      | Table Name |
| 115 | Glass Type                                    | Glass         | Text | 30   | 0 = Unknown<br>1 = Annealed<br>2 = Heat-Strengthened<br>3 = Tempered<br>4 = NA<br>99 = Other                       | hulncast   |
| 120 | Glass Pane Construction                       | GlassConstr   | Text | 15   | 0 = Unknown<br>1 = Single Pane<br>2 = Insulated<br>3 = Laminated<br>4 = NA<br>99 = Other                           | hulncast   |
| 121 | Glass Door and Window Shutter Type            | ShutterType   | Text | 15   | 0 = Unknown<br>1 = Wood<br>2 = Metal<br>3 = Plywood<br>4 = NA<br>99 = Other                                        | hulncast   |
| 122 | Shutter Code                                  | ShutterCde    | Text | 30   | 0 = Unknown<br>1 = SFBC<br>2 = SBC<br>3 = ASTM E1996<br>4 = Not Code Compliant<br>99 = Other                       | hulncast   |
| 123 | Other Door Area (%)<br>(excludes glass doors) | OtherDoorArea | Text | 15   | 0 = Unknown<br>1 = 0 to 10%<br>2 = 11 to 20%<br>3 = 21 to 30%<br>4 = > 30%                                         | hulncast   |
| 124 | Garage Doors (# of doors)                     | GarageDoors   | Text | 15   | 0 = Unknown<br>1 = None<br>2 = 1 Door<br>3 = 2 Doors<br>4 = 3 Doors<br>6 = 5 Doors<br>7 = >5 Doors<br>7 = >5 Doors | hulncast   |

InCAST User Manual

| #   | Field Description                          | Field Name     | Type | Size | <b>Classification Schemes</b>                                                                                     | Table Name |
|-----|--------------------------------------------|----------------|------|------|----------------------------------------------------------------------------------------------------|------------|
| 125 | Roll-Up Doors (# of doors)                 | RollUpDoors    | Text | 15   | 0 = Unknown<br>1 = None<br>2 = 1 Door<br>3 = 2 Doors<br>4 = 3 Doors<br>5 = 4 Doors<br>6 = 5 Doors<br>7 = >5 Doors | hulncast   |
| 126 | Door Protection                            | DoorProtection | Text | 12   | 0 = Unknown<br>1 = Wood<br>2 = Metal<br>3 = Plywood<br>4 = None<br>99 = Other                                     | hulncast   |
| 127 | Door Protection Compliance                 | Protection     | Text | 25   | 0 = Unknown<br>1 = SFBC<br>2 = SBC<br>3 = ASTM E1996<br>4 = Not Code Compliant<br>99 = Other                      | hulncast   |
| 128 | Manufactured Housing - HUD Code Compliance | MHCode         | Text | 30   | 0 = Unknown<br>1 = Pre-HUD<br>2 = HUD compliant<br>3 = Post 1994 HUD compliant<br>4 = Not Compliant               | hulncast   |
| 129 | Manufactured Housing - HUD Wind Zone Used  | MHCode         | Text | 15   | 0 = Unknown<br>1 = Zone I<br>2 = Zone II<br>3 = Zone III<br>4 = NA                                                | hulncast   |
| 130 | Manufactured Housing - Tie Downs [Y/N]     | MHTieDowns     | Text | 11   | 0 = Unknown<br>1 = Yes<br>2 = No                                                                                  | hulncast   |

InCAST User Manual